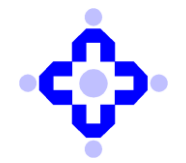

**Central Depository Services (India) Limited** 

#### CDSL/OPS/DP/HD/2025/124

February 19, 2025

# PROCEDURE FOR LINKING BENEFICIARY BETWEEN SELLER BO AND BUYER BO

DPs are advised to refer to CDSL Communique nos. mentioned below:

- i. CDSL/OPS/DP/POLCY/2023/745 dated December 22, 2023, regarding Facility to remedy erroneous transfers in demat Accounts.
- ii. CDSL/OPS/DP/POLCY/2023/757 dated December 28, 2023, regarding Facility to remedy erroneous transfers in demat Accounts.
- iii. CDSL/OPS/DP/HD/2024/73 dated February 02, 2024, regarding Procedure for linking beneficiary between seller BO and buyer BO.

In view of above Communiques, DPs are advised to follow the step wise procedures along with snap shots mentioned in the appended communication for linking of their Beneficiaries for smooth functioning of their off-market transactions through Cdasweb and Easiest applications.

DPs are advised to refer to the attached Annexure – ANNEXURE-A (BENEFICIARY LINK SETUP IN CDASWEB).

DPs are further informed to make a note that Maker-Checker functionality shall be introduced for setting up the Buyer-Seller link. However, there will be no change in the current upload functionality for creation of Buyer-Seller link.

The release date of the aforesaid new functionality changes for Buyer-Seller link on Live shall be announced shortly.

DPs are requested to kindly make a note of the above procedures.

Queries regarding this communiqué may be addressed to: dprtasupport@cdslindia.com and the IVR number is 022-62343333 then press 1 – for Operations and again press 7- for Helpdesk.

For and on behalf of Central Depository Services (India) Limited

sd/-

Nikhil Koppikar Sr. Manager – Operations

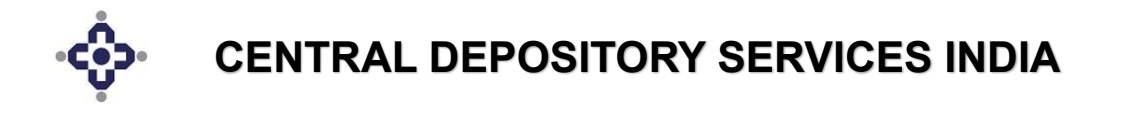

# NEW PROCEDURE FOR CREATION OF BENEFICIARY LINK BETWEEN SELLER BO AND BUYER BO IN CDASWEB APPLICATION

#### <u>Step 1</u>:

I)

After logging into the CDASWEB application, click on the "Settlement" Module.

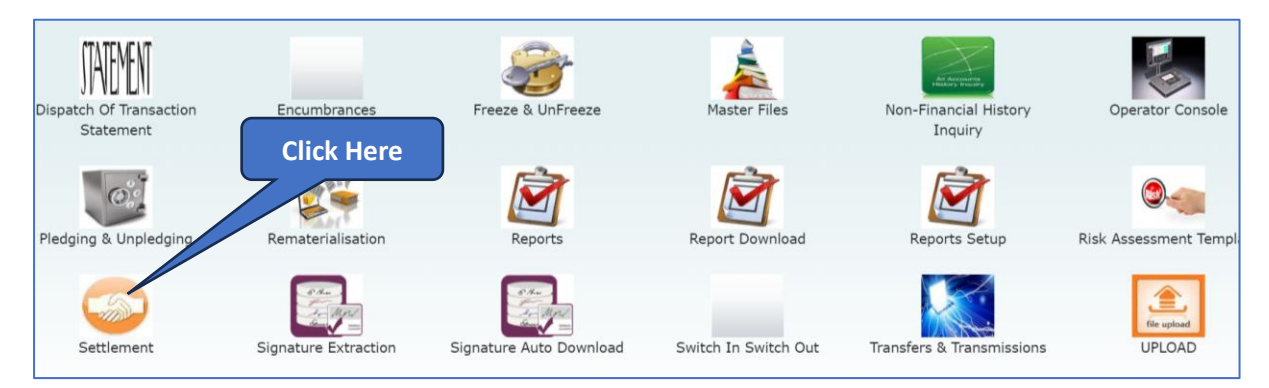

#### <u>Step 2</u>:

*In the Settlement module, click on the* **<u>Setup</u>** *menu and further select the* **"Add Beneficiary**" *sub-menu. Choose between Online or Upload options.* 

#### If "Online" option chosen:

| DP II | <b>):</b> 160 | 00       |        |         |                 |                 |        | SET          | TLEMENT          | Last Login: ( |
|-------|---------------|----------|--------|---------|-----------------|-----------------|--------|--------------|------------------|---------------|
| Seti  | ۹ qL          | Modify   | Delete | Inquiry | History Inquiry | Reverse Earmark | Verify | Cancel Trade | G-Sec Securities |               |
| во    | Oblig         | gation   |        |         |                 |                 |        |              |                  |               |
| Earl  | y Pay         | y In     |        |         |                 |                 |        |              |                  |               |
| Inte  | rDep          | pository | ,      |         |                 |                 |        |              |                  |               |
| Tran  | isact         | ion⊾     |        |         |                 |                 |        |              |                  |               |
| Add   | Ben           | eficiary | ∿      | Online  |                 |                 |        |              |                  |               |
|       |               |          |        | Upload  |                 |                 |        |              |                  |               |

After selecting the option "ONLINE", user will be prompted to select the sub-options "Maker" and "Checker". User must select "Maker" for setting up the request.

As shown below, enter the Seller BO ID (Source BO ID) and select the Buyer BO type depending on the Buyer BO (Destination BO) demat account whether present in CDSL or NSDL. Also enter the Buyer BO ID (Destination BO ID) and PAN Card Number of Buyer BO.

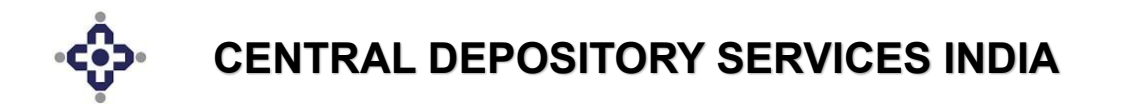

After entering the mandatory fields, click on the **"Commit"** button. A pop up will appear displaying that **"Link Setup Maker Successfully**".

| Central Depo                       | sitory Services (India) Limited              | Information                   | Welcome SHWET                                                                   |
|------------------------------------|----------------------------------------------|-------------------------------|---------------------------------------------------------------------------------|
| Ŷ.                                 | convenient * Dependable * Secure             | Link Setun Maker Successfully | Home   Session Info   Charge Password   Version Details   Payment Link   Report |
| OP Name ALLANC                     | e sacultites calente lawer parel             |                               | 29-01-0025 12:26 PM Buildeese Bates 20-01-0025 12:11 PM                         |
| Setup Modify Delete Inquiry Histor | y Inquiry Revene Earmark Verify Cancel Trade |                               | OK                                                                              |
| 100 Seller Buyer Link - Maker      |                                              |                               |                                                                                 |
| *Seller BO ID                      |                                              | 08173972 Q O O                |                                                                                 |
|                                    | RAJKUMAR RAJESH PANT                         |                               |                                                                                 |
| *Buyer BO Type                     | CDSL ONSDL                                   |                               |                                                                                 |
| *Buyer 80 ID                       |                                              | 08172987 Q O O                |                                                                                 |
|                                    | RAJKUMAR RAJESH PANT                         |                               |                                                                                 |
| *Buyer Exemption Flag              |                                              |                               |                                                                                 |
| *Buyer PAN                         |                                              |                               |                                                                                 |
|                                    |                                              |                               | Carrier Cancel                                                                  |

Checker User will have to inquire on the link request setup executed by Maker User.

| Central Depository Services (India) Limited                      |                                        |                       |                                |                                                                                                    |                                         |  |  |  |  |
|------------------------------------------------------------------|----------------------------------------|-----------------------|--------------------------------|----------------------------------------------------------------------------------------------------|-----------------------------------------|--|--|--|--|
|                                                                  | Convenient * Dependable * Secure       | linted                |                                | Home   Session Info   Change Password                                                                                                    | Version Details   Payment Link   logout |  |  |  |  |
| DP Name: R                                                       | ELIANCE SECURITIES LIMETED lower parel | STILMOT               | Last Login: 20-01-2025 03:37 P | Business Date: 20-01-2025 02:01 P                                                                                                    | м                                       |  |  |  |  |
| peng moory base jugary many nagary perest caman, yeny cance nage |                                        |                       |                                |                                                                                                    |                                         |  |  |  |  |
| *Seller BO ID                                                    |                                        | 772 Q O O             |                                |                                                                                                    |                                         |  |  |  |  |
|                                                                  | RAJKUMAR RAJESH PANT                   |                       |                                |                                                                                                    |                                         |  |  |  |  |
| Details                                                          |                                        |                       |                                |                                                                                                    |                                         |  |  |  |  |
| Show 10 V entries                                                |                                        |                       |                                |                                                                                                    | Search:                                 |  |  |  |  |
| Sr No. Å                                                         | Seller BOID                            | Seller PAN            | Buyer BOID                     | Buyer PAN                                                                                                    | Status                                  |  |  |  |  |
| 1                                                                | 8173972                                | <b>Territoria</b> pic | 4047                           | 52L                                                                                                    | PENDING                                 |  |  |  |  |
| 2                                                                | 173972                                 |                       | 3991                           | per la constante de la constante de | MAKER INITIATED                         |  |  |  |  |
| 3                                                                | 73972                                  | 5G                    | 3987                           | G                                                                                                    | PENDING                                 |  |  |  |  |
| Showing 1 to 3 of 3 entries                                      |                                        |                       |                                |                                                                                                    | Previous 1 Next                         |  |  |  |  |
|                                                                  |                                        |                       |                                |                                                                                                    | Cancel                                  |  |  |  |  |

Checker user will have to select the request that they want to accept or reject. Post submission the user will get a popup displaying the message as "Link Setup Checker Successfully".

| ŝ         | Central Depository Services (India) Limited                             | Success                         |  |                                                                              | Welcome Rahu                       |               |  |
|-----------|-------------------------------------------------------------------------|---------------------------------|--|------------------------------------------------------------------------------|------------------------------------|---------------|--|
| Ψ.        | Convenient * Dependiable * Secure                                       | Link Setup Checker Successfully |  | Home   Session Info   Change Password   Version Details   Payment Link   Reg |                                    |               |  |
|           | DØ Names RELINKE SECONTRIS LIMITED inversaml                            |                                 |  | 2023.12:35 (M                                                                | Benimeys Date: 25/03-2525 01:44 PM |               |  |
| Setup Mo  | dify Delete Inquiry History Inquiry Reverse Earmark Verify Cancel Trade |                                 |  |                                                                              |                                    |               |  |
| BO Seller | Duyer Link - Checker                                                    |                                 |  |                                                                              |                                    |               |  |
| *Seller B | 0 10                                                                    | 0.00                            |  |                                                                              |                                    |               |  |
|           | RAJKUMAR RAJESH PANT                                                    |                                 |  |                                                                              |                                    |               |  |
|           |                                                                         |                                 |  |                                                                              |                                    | Search Cancel |  |
|           |                                                                         |                                 |  |                                                                              |                                    |               |  |

A notification link will be sent to the Seller BO's registered email address and mobile number. The Seller BO will then generate an OTP for authenticating the link request.

If Seller BO does not receive the notification link, then the BO can use the following URL:

https://www.cdslindia.com/Authentication/OTP.aspx

*The Seller BO will enter either the 16-digit BO ID (demat account number) or the PAN Card Number. Then the BO will click on the "***BO Seller Buyer Link**" *button.* 

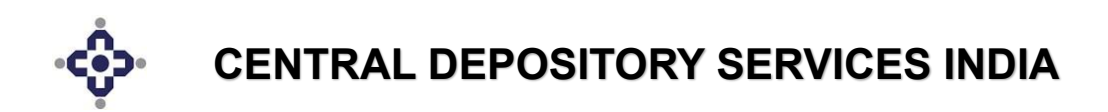

| Pledge / Offmarket /<br>Interdepository<br>Authentication / BO<br>Seller Buyer Link | PAN Card No:<br>CR<br>*Demat Account No:<br>(Incase of PAN-Exempted BO or if you don't<br>remember your PAN No)<br>Submit Clear    |
|-------------------------------------------------------------------------------------|----------------------------------------------------------------------------------------------------|
|                                                                                     | Pledge Transaction       Offmarket/Interdepository Transaction       BO Seller Buyer Link <ul> <li>BO Seller Buyer Link</li> </ul> |

A box will appear displaying the details like Seller BO ID, Seller PAN, Buyer BO ID, Buyer PAN. Post verification of details then Seller BO will click on "Generate OTP" button to receive OTP for authenticating. After receiving the OTP, the BO will enter in the field given as shown below and click on "Accept" button.

| Select              | Sr.No         | Seller BOID               | Seller PAN        | Buyer BOID | Buyer PAN |  |  |  |
|---------------------|---------------|---------------------------|-------------------|------------|-----------|--|--|--|
|                     | 1             | 1201080                   | ACN               | 120108     | BNV       |  |  |  |
|                     |               | Gen                       | erate OTP Regenar | ate OTP    |           |  |  |  |
|                     |               |                           |                   |            |           |  |  |  |
|                     |               |                           |                   |            |           |  |  |  |
| *Kindly er          | nter OTP rece | eived on Mobile and Email |                   |            |           |  |  |  |
| *Kindly er<br>)TP : | nter OTP reco | eived on Mobile and Email |                   |            |           |  |  |  |
| *Kindly er          | nter OTP reco | eived on Mobile and Email |                   |            |           |  |  |  |
| *Kindly er          | nter OTP reco | eived on Mobile and Email |                   |            |           |  |  |  |
| *Kindly er          | nter OTP reco | eived on Mobile and Email |                   |            |           |  |  |  |

# If "Upload" option chosen:

*Prepare a BO Modification Upload batch file with the Beneficiary link present and save it in a drive. Then choose Bulk Upload option. Select the path in which the file is kept and click on* **"Upload**" *button.* 

| DP ID: 16000                |                                     |                 |            | SET       | TLEMENT          |  | Last Login: 01-01-2024 05:10 PM | Business Date: 02-01-2024 08:05 PM |  |  |
|-----------------------------|-------------------------------------|-----------------|------------|-----------|------------------|--|---------------------------------|------------------------------------|--|--|
| Setup Modify Delete Inquiry | History Inquiry                     | Reverse Earmark | Verify Can | cel Trade | G-Sec Securities |  |                                 |                                    |  |  |
| BO Seller Buyer Link - Setu | 90 Seller Buyer Link - Setup Upload |                 |            |           |                  |  |                                 |                                    |  |  |
| *Upload File Name           | Choose File No                      | file chosen     |            |           |                  |  |                                 |                                    |  |  |
|                             |                                     |                 |            |           |                  |  |                                 | Upload Cancel                      |  |  |
|                             |                                     |                 |            |           |                  |  |                                 |                                    |  |  |
|                             |                                     |                 |            |           |                  |  |                                 |                                    |  |  |

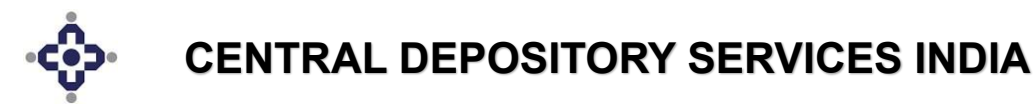

#### <u>Step 3:</u>

For checking whether the link has been created between the Seller BO and Buyer BO, click on the Inquiry option. Enter the Seller BO ID and click on the Search button.

| DP ID: 16000             |                                      | SETTLEMENT                           | Last Login: 01-01-2024 05:10 PM Business Date: 02-01-2024 08:05 PM |
|--------------------------|--------------------------------------|--------------------------------------|--------------------------------------------------------------------|
| Setup Modify Delete Inq  | uiry History Inquiry Reverse Earmark | Verify Cancel Trade G-Sec Securities |                                                                    |
| BO Seller Buyer Link - I | nquiry                               |                                      |                                                                    |
| *Seller BO ID            | 12016000                             | CLIENT ID Q 🌣                        |                                                                    |
|                          | 0                                    |                                      |                                                                    |
|                          |                                      |                                      | Search Cancel                                                      |
|                          |                                      |                                      |                                                                    |

This will display the link setup on the screen. A notification link is sent to the registered email address and mobile number of the Seller BO. The Seller BO must click on the link and generate OTP for authentication of the link.

Once the Seller BO enters the OTP, the link gets verified as shown in figure below.

|   |            |             | Search:        |
|---|------------|-------------|----------------|
| ÷ | Buyer's BO | Buyer's PAN | Linking Status |
|   | 12010800   | ACI         | VERIFIED       |
|   | 12010800   | BNW         | PENDING        |

*This successfully completes the Beneficiary linking between the Seller and the Buyer Bos in Cdasweb application.* 

# <u>Step 4</u>:

Now for viewing the Beneficiary link status in a report, CDSL has provided with DPU9 report under Module ID – 38 (Settlement).

*Click on "Reports Setup" Module (as shown below) for setting up request for DPU9 online report.* 

For setting up DPU9 report, enter the Module ID as "38" and Report ID as "DPU9".

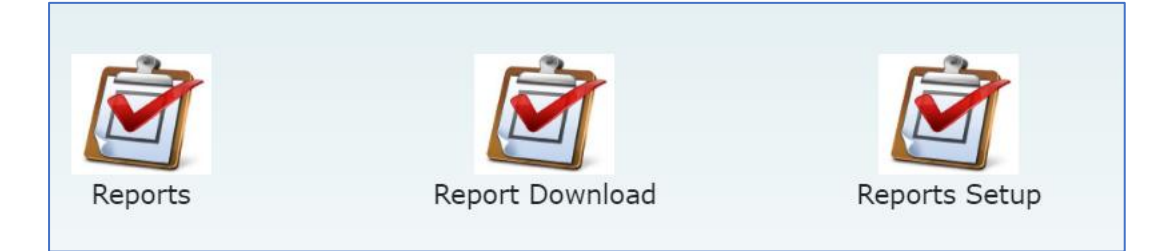

After setting up the report, click on "Submit" button.

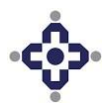

# **CENTRAL DEPOSITORY SERVICES INDIA**

| Search Criteria    |                                                           |          |                  |             |          |
|--------------------|-----------------------------------------------------------|----------|------------------|-------------|----------|
| *DP ID             | 16000                                                     | Q        |                  |             |          |
|                    | STEWART & amp;<br>MACKERTICH WEALTH<br>MANAGEMENT LIMITED |          |                  |             |          |
| *Module ID         | 38                                                        | Q        |                  |             |          |
|                    | Settlement                                                |          |                  |             |          |
| *Report ID         | DPU9                                                      | Q        |                  |             |          |
|                    | Offmarket PAN LINK<br>report                              |          |                  |             |          |
| Business From Date | 02-Jan-2024                                               | <b>#</b> | Business To Date | 02-Jan-2024 | <b>#</b> |
| Report Critoria    |                                                           |          |                  |             | _        |
| Report enterna     |                                                           | _        |                  |             |          |
| *Setup Date From   | 02-Jan-2024                                               |          | *Setup Date To   | 02-Jan-2024 |          |

Once the report is generated then download it from the "Report Download" Module.

# II) <u>PROCEDURE FOR PROVIDING RIGHTS TO USERS OTHER THAN ADMIN FOR ADDITION</u> OF BENEFICIARY LINK BETWEEN SELLER BO AND BUYER BO IN CDASWEB APPLICATION

Note: This procedure is to be followed for new users created in WEBCDAS or for modifying rights of existing users to enable them to view and add Beneficiary links.

#### <u>Step 1</u>:

After logging into the CDASWEB application, click on the "Database Administration" Module.

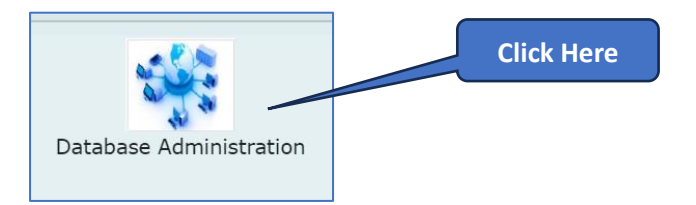

# <u>Step 2</u>:

After going into the module, select "Users" option  $\rightarrow$  "Security" menu  $\rightarrow$  "Event Security" sub-menu.

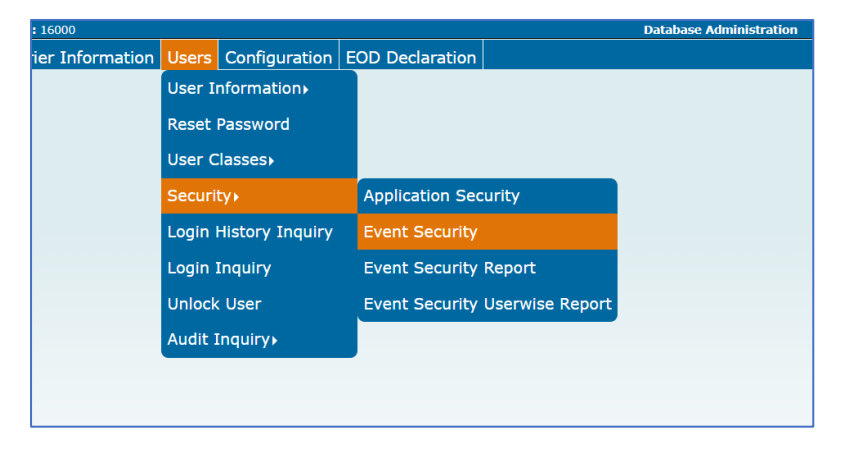

# <u>Step 3</u>:

Now select the User Class of the user (for example: "8" for Compliance Officer) and choose the Application ID as "CDSSTL" (for Settlement) as shown below:

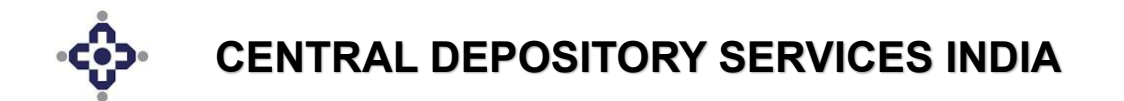

| Event Security         |                    |   |  |  |  |  |  |
|------------------------|--------------------|---|--|--|--|--|--|
| *User Class            | 8                  | Q |  |  |  |  |  |
|                        | Compliance Officer |   |  |  |  |  |  |
|                        |                    |   |  |  |  |  |  |
| Event Security Details |                    |   |  |  |  |  |  |
| *Application ID:       | CDSSTL V           |   |  |  |  |  |  |

#### <u>Step 4:</u>

Then click on "**OK**" button for expanding the options under the Application ID selected. Now select the "**Add Beneficiary**", "**Online**", "**Upload**" options.

| hansaction by March     |       |
|-------------------------|-------|
| Setup                   |       |
| BO Obligation           |       |
| Early Pay In            |       |
| InterDepository         |       |
| Transaction             |       |
| Setup By Maker          |       |
| Setup/Modify By Checker |       |
| Add Beneficiary         |       |
| Online                  |       |
| Upload                  |       |
| Allow                   | / All |

#### <u>Step 5</u>:

Then click on "Allow All" & "Submit" buttons.

This completes the process of providing rights to user for viewing and adding Beneficiary link between Seller and Buyer BOs in Cdasweb Application through the Database Administration module.